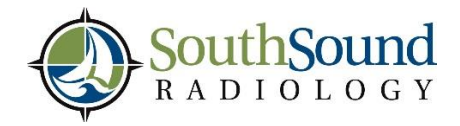

If you have questions, please contact the South Sound Radiology Marketing department at (360) 493-4636 or marketing@southsoundradiology.com

# South Sound Radiology – Referring Physician Portal

## Go to: https://mobile.ssrportal.com/ Enter your user name & password

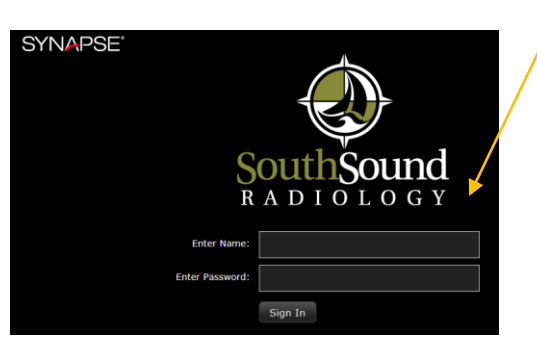

#### **ENTER YOUR PATIENT'S NAME** (it will display all patients with that name; last name, first name)

- > To select your patient, Single click anywhere on the study (or check the box to compare multiple studies / load data)
- The report and all available images for the study selected will be displayed in the right column
- Double click on the item you would like displayed

### **IMAGES**

~ All images pertaining to the study you selected will be displayed on the left side; double click or drag-ndrop the image or series you wish to view

If you would like to see all of the patient's studies, click on the icon in the bottom right corner of the ٠ column (hover over the icon – it's labeled **Related Studies**)

~ At the bottom of this column are several icons that will allow you to link and display images in various ways

~ Right click the image and a menu will pop up with other tools

~ To close your image and go back to search another patient, DON'T USE YOUR BACK BUTTON, click on the Study Browser button in the upper left corner

#### REPORTS

- ~ To print your report, click on the bottom right print icon
- ~ To close your report, click on the X in the top right corner

To open a User Guide, right click on any exam and select "OPTIONS', then click on the "USER **GUIDE**" button

To request a user logon please contact marketing@southsoundradiology.com